## Catturare una parte specifica del video

Selezionare la parte specifica di un video e salvarla come nuovo file video.

1 Selezionare la modalità di riproduzione.

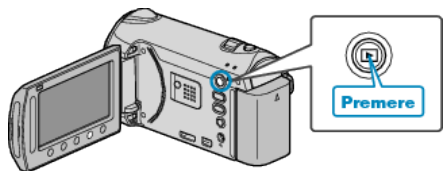

2 Selezionare la modalità video.

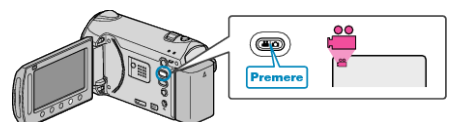

**3** Toccare il menu.

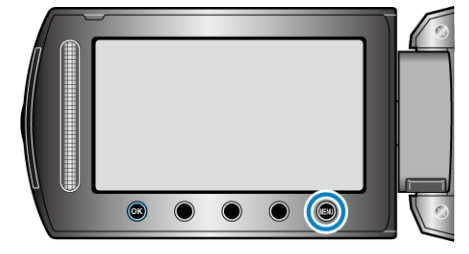

4 Selezionare "MODIFICA" e toccare .

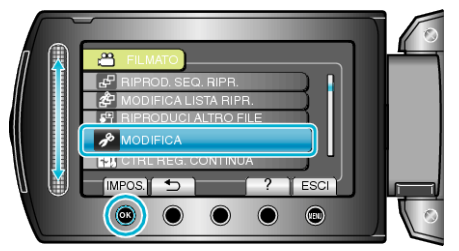

5 Selezionare "RITAGLIA" e toccare .

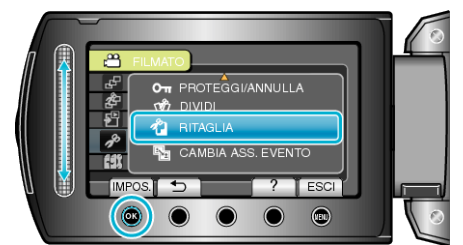

**6** Selezionare il video desiderato e toccare .

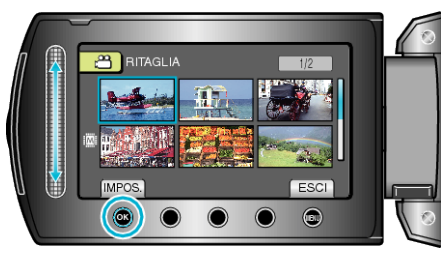

- Viene avviata la riproduzione del video selezionato.
- 7 Toccare e per mettere in pausa la riproduzione, quindi toccare "IMPOS." per impostare il punto di inizio.

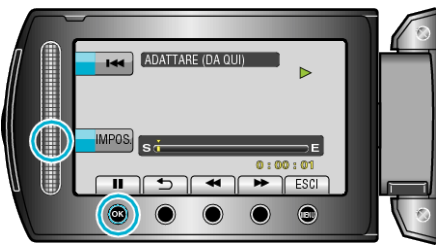

- Toccare @ per riprendere la riproduzione.
- 8 Toccare @ per mettere in pausa la riproduzione, quindi toccare "IMPOS." per impostare il punto in cui interrompere la copia.

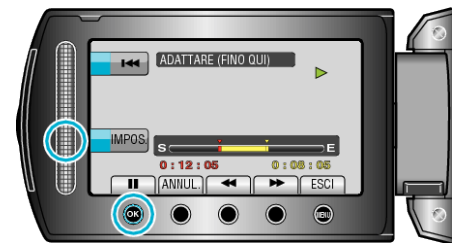

- Per reimpostare il punto di inizio, toccare ANNUL..
- 9 Selezionare "CATTURA FILE ADAT." e toccare .

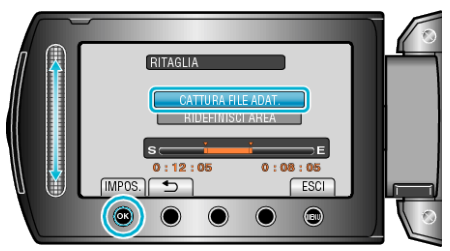

• Per impostare nuovamente il punto di inizio/fine, selezionare "RIDEFINISCI AREA".

10 Selezionare "SÌ" e toccare .

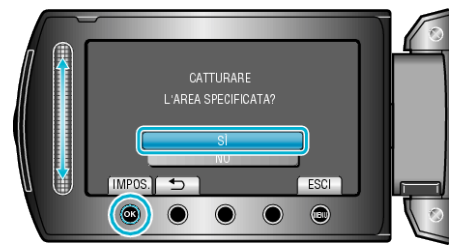

- Dopo la copia, toccare 🔍.
- Una volta terminata la copia, il file copiato viene aggiunto alla schermata dell'indice.
- NOTA:
- In base allo standard AVCHD, i video vengono suddivisi in unità di circa 0,5 secondi.

In quanto tale, il punto di separazione potrebbe non essere preciso.